#### Installing Nagios Network Analyzer with VMware Workstation Pro

This document is intended to outline the steps required to install Nagios Network Analyzer within VMware Workstation Pro.

Still need installation help? We will do it for free.

Schedule a free help session with one of our support techs or contact sales by emailing us at <u>sales@nagios.com</u>.

Visit Nagios Support Forum

Visit Nagios Knowledgebase

Schedule a Quickstart

#### **Installation Steps**

- 1. Navigate to our Nagios Network Analyzer Product Download page here.
- 2. Under the VMware tab, Click **Download Now**.

| VMware 📑 Microsoft 👌 Linu                                                                                                    | IX                                                                                                    |                                                                                 |                                                                                            |
|----------------------------------------------------------------------------------------------------|----------------------------------------------------------------------------------------------------|---------------------------------------------------------------------------------|--------------------------------------------------------------------------------------------|
| VMware                                                                                                    |                                                                                                    |                                                                                 |                                                                                            |
| Note: Nagios Network Analyzer was built to run na<br>pre-installed OVA file for quickly installing Network<br>responsibility of the customer. Our OVA packages i | tively on CentOS and Red Hat version<br>k Analyzer. Maintenance and support<br>are not intended for offline environme | s of Linux. You can use our prepac<br>of underlying operating system or<br>nts. | kaged VM and install in VMware. We offer this<br>virtual machine architecture are the sole |
| VMware                                                                                                    | 64-bit.ova                                                                                                    |                                                                                 |                                                                                            |
| This is the quickest way to get started us<br>Analyzer. Works with VMware, VirtualBox<br>use OVF.                                                                | sing Nagios Network<br>x, and anything that can                                                                       |                                                                                 |                                                                                            |
| Download Now View Installation Guide                                                                                                    |                                                                                                    |                                                                                 |                                                                                            |

3. With the Nagios Network Analyzer OVA downloading you will need to ensure you have VMware Workstation Pro installed. (If you already have VMware workstation Pro installed you can skip to **Step 4**) To download VMware Workstation Pro go to their website <u>here</u>.

Note: You will need an account with Broadcom in order to download Workstation Pro, if you do not have one please register an account <u>here</u>.

www.nagios.com

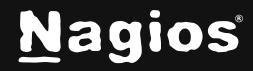

Page 1 of 5

- 4. Open VMware Workstation Pro.
- 5. Click File > Open.

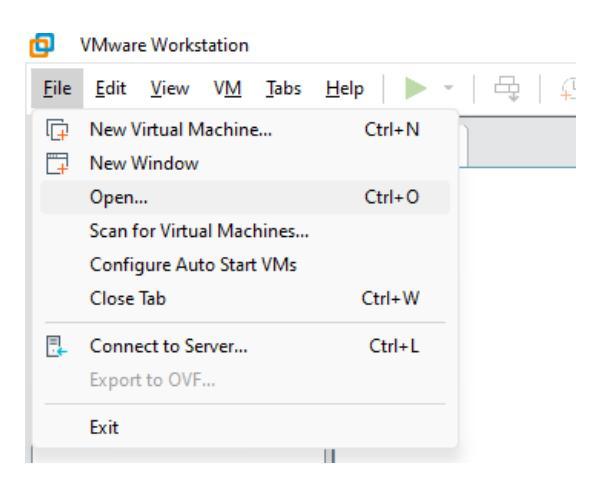

6. Select your newly downloaded Nagios Network Analyzer OVA, then click Open.

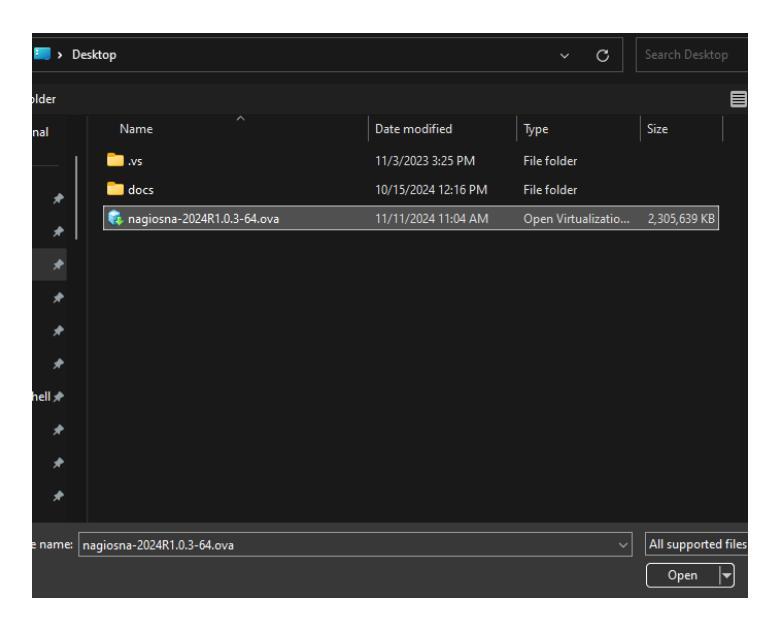

www.nagios.com

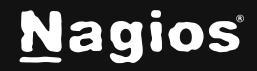

7. Change the name and/or the location as you desire, then click Import.

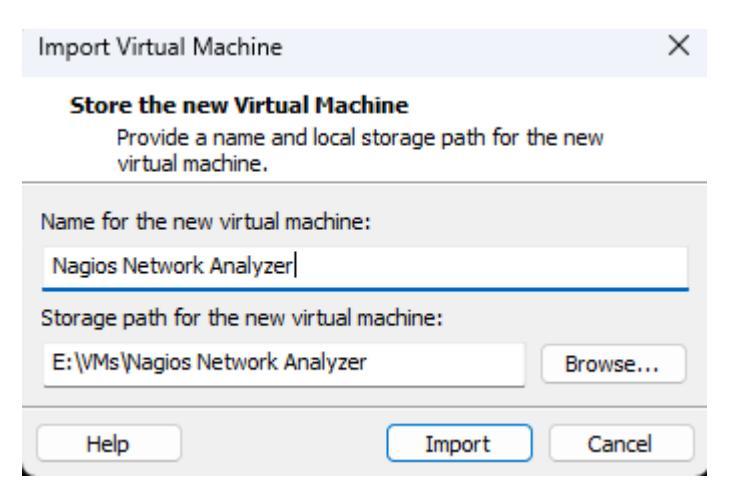

- 8. The OVA will then begin to import, once the import is done you can click Power on this virtual machine
- 9. Once the machine fully powers on the welcome banner will have your IP address, the username for the Linux virtual machine and the password used to login to the machine.

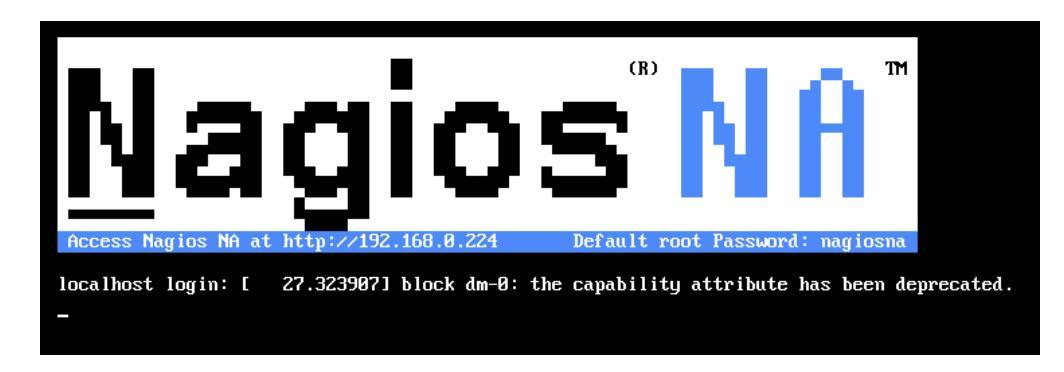

10. Enter the URL given in the banner into the browser of your choice.

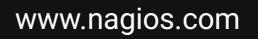

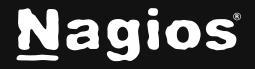

Page 3 of 5

Copyright © 2025 Nagios Enterprises, LLC. All rights reserved. Trademarks are the property of their respective owner.

11. You will then be greeted with the Final Installation Steps screen, here you can:

- Enter a license key if you have one
- Configure the username and password for the interface
- Set your email address
- Set the language
- Set the system timezone

#### Final Installation Steps

| License Setup<br>Choose a bial license, enter your key, or get a license now.                                                                 | Free 30 Day Trial      I already have a key License Key:                                                                                                    |
|----------------------------------------------------------------------------------------------------|----------------------------------------------------------------------------------------------------|
| Admin Account Setup<br>Choese or enter your admin profile and account settings. The<br>default username is naglosadmin, which you can change. | Username:* nagiosadmin Password:* ******* Confirm Password:* ******* Email Address:* r@nagios.com Language: Dafault * System Timezone: (UTC 66 80) Chicago * |
|                                                                                                    | Finish Installation >                                                                                                    |

- 12. If you haven't already please ensure that you have your password saved in some location, ideally a password manager. Once you have the password saved Click Finish Installation IMPORTANT: The Nagios Support Team will be unable to retrieve your password if lost.
- 13. You will now be able to login.

|             | N                       |  |
|-------------|-------------------------|--|
| Log in to N | lagios Network Analyzer |  |
|             | nagiosadmin             |  |
|             |                         |  |
|             | Login                   |  |
|             | Forgot your password?   |  |

www.nagios.com

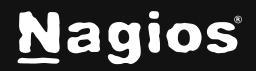

#### Page 4 of 5

Copyright © 2025 Nagios Enterprises, LLC. All rights reserved. Trademarks are the property of their respective owner.

| Nagios'<br>Network Analyzer'' sales@nagios.com |                           |           |         |          |                             |            |                  |          |       |                                    |          |       |       |              |          |            |                 |
|------------------------------------------------|---------------------------|-----------|---------|----------|-----------------------------|------------|------------------|----------|-------|------------------------------------|----------|-------|-------|--------------|----------|------------|-----------------|
| Dashb                                          | ooard                     | Sources   | Source  | Groups   | Views                       | Reports    | Queries          | Alerting | Route | Search                             | for Quer | /     |       |              | Help     | Administra | tion Log Out    |
| Dashboar                                       | Dashboard                 |           |         |          |                             |            |                  |          |       |                                    |          |       |       |              |          |            |                 |
| Pinned                                         | Pinned Sources (View All) |           |         |          |                             |            |                  |          |       |                                    |          |       |       |              |          |            |                 |
| Status                                         | Status Source Name        |           |         |          |                             |            |                  |          |       | Traffic last 30 minutes Disk Usage |          |       |       | Data Lifetim | e        | Flow Type  |                 |
| 0                                              | fprobe                    |           |         |          |                             |            |                  |          |       | 0                                  | • 19M    |       |       |              | 12 Hours |            | NetFlow         |
| Alert Su<br>Check                              | immary<br>Name            | ◆ All (0) | ◆ Ok    | α(0) ◆ \ | Narning (0)                 | ) + Critic | al (0)<br>Status |          |       | Che                                | eck Mess | age   |       |              |          |            | ✓ Close Actions |
| No entr                                        | No entries                |           |         |          |                             |            |                  |          |       |                                    |          |       |       |              |          |            |                 |
| Abnorm                                         | nal Beha                  | vior 🗼    | All (1) | • Ok (1) | <ul> <li>Critica</li> </ul> | l (0)      |                  |          |       |                                    |          |       |       |              |          |            | ✓ Close         |
| Source                                         | ,                         |           |         | 08:00    | 08:                         | 05         | 08:10            | 08:15    | 08:20 | 08:                                | 25       | 08:30 | 08:35 | 08:40        | 08:45    | 08:50      | 08:55           |
| fprober                                        |                           |           |         |          |                             |            |                  |          |       |                                    |          |       |       |              |          |            |                 |
|                                                |                           |           |         |          |                             |            |                  |          |       |                                    |          |       |       |              |          |            |                 |

Nagios Network Analyzer 2024R2.1 • Check for updates C

About | Legal | Copyright © 2013-2025 Nagios Enterprises, LLC

#### **Finishing Up**

Nagios Network Analyzer will now be installed on your system, ready to start collecting flow data. Please refer to the <u>Nagios Network Analyzer Administrator Guide</u> which will help get you started using Nagios Network Analyzer.

Still need installation help? We'll do it for free.

Schedule a free Quickstart session with our support team or contact sales at sales@nagios.com.

Visit Nagios Support Forum

Visit Nagios Knowledge Base

Schedule a Quickstart

www.nagios.com

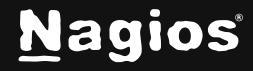

Page 5 of 5